# OVERVIEW OF TEACHPOINT PD TRACKER MY ACTIVITIES TAB

My Activities tab stores all of your previous, current and upcoming PD Activities. To access this page, click the Professional Development Icon.

The **My Activities** page is the default page. You will see an overview of the total number of events, hours and credits for all your completed and approved activities.

| æ        | Q, Search by name 🔘 🕈 🗰                                                       | My Activities Available Events Manage Eve                                        | nts                                                             | View Licenses (1) Budget  | Transcript New +  |
|----------|-------------------------------------------------------------------------------|----------------------------------------------------------------------------------|-----------------------------------------------------------------|---------------------------|-------------------|
| <b>a</b> | Center School (5)      Eiszösch Bennet     Gemer School     Marianne Dashwood |                                                                                  | Q                                                               | Credits:<br>Search by the | 0.50 Hrs 7.00 PDP |
| 1        | Center School Center School Center School                                     | > Title<br>Type                                                                  | Location Date                                                   | Credits                   | Status            |
|          | Earny Price<br>Gener School                                                   | Mid-Year Review of Technology     Emotional Intelligence in the classroom Part 2 | 123 Nov 26, 2020<br>123 Nov 5, 2020                             |                           | Pending           |
| 0        | Center School                                                                 | Distance Learning Science Experiments                                            | 302 Oct 16, 2020                                                | 1 PDP                     | Approved          |
| ~        |                                                                               | Test Event with Evidence     Fire Safety                                         | test         Oct 16, 2020           Online         Sep 19, 2020 | 0.50 Hrs                  | Approved          |
| ¥r.      |                                                                               | Einst Aid. CPR. and AED Training Certification                                   | Health Room Sep 17, 2020                                        |                           | Pending           |
|          |                                                                               | Emotional Intelligence in the Classroom     'Opening Day' Back-to-School         | 123 Aug 28, 2020<br>Virtual Aug 25, 2020                        | 2 PDP<br>3 PDP            | Approved          |
|          |                                                                               | Back to School Prop                                                              | Virtual Aug 4, 2020                                             | 1 PDP                     | Approved          |

**Confirming Attendance**: To confirm your attendance to an Event, you would click on the Pending event to expand it, and click the **Confirm** link.

| 4     | Q, Search by name                           | My Activities Available Events                                | Manage Events        |              | Add License But                      | get Transcript                     | New -   | ving<br>Confirm Attendance               | )21  |
|-------|---------------------------------------------|---------------------------------------------------------------|----------------------|--------------|--------------------------------------|------------------------------------|---------|------------------------------------------|------|
| ren . | Gilbert Elementary School (1)               |                                                               |                      |              |                                      | Credits: 5                         | .00 PDP | ing                                      | 020  |
|       | Mala Shibutani<br>Gilbert Elementary School |                                                               |                      | Q, Sec       | arch by title                        | Current Year                       | •       |                                          |      |
|       |                                             | ▶ <u>Title</u><br>Jype                                        | Location             | Date C       | Credits                              | Status                             |         | Facing History and Ourselves             |      |
|       |                                             | Striving for Antiracist Schools                               | 321                  | Jan 20, 2021 |                                      | Pending                            | -       |                                          | n –  |
| 0     |                                             | Facing History and Ourselves                                  | 1234                 | Nov 28, 2020 |                                      | Pending                            |         | Confirm Attendance Cancel                |      |
| ф     |                                             | Author: Mala Shibutan<br>Location: 1234<br>Time: Nov 28, 2020 | 8:00 AM EST Complete | Confirm      | Certificate:<br>Feedback: (Optional) | Upload Certificate<br>Add Feedback |         |                                          |      |
|       |                                             |                                                               |                      |              |                                      | Even more                          | Delete  | -Year Review of Technology 123 Nov 26, 2 | 2020 |
|       |                                             | Mid-Year Review of Technology                                 | 123                  | Nov 26, 2020 |                                      | Pending                            | -       |                                          |      |

**Withdrawing from and event:** If you would like to withdraw from activities that you no longer plan on attending or being a waitlisted attendee you have the ability to withdraw from those events. Click on the event to expand it. Click on the **Withdraw** link.

| My Activities          | Available Events     | Manage Ever        | nts       |             |                   | View Licenses (1)    | Budget              | ript No |     |
|------------------------|----------------------|--------------------|-----------|-------------|-------------------|----------------------|---------------------|---------|-----|
|                        |                      |                    |           |             |                   | Cre                  | dits: 0.50 Hrs      | 17.00 F | PDP |
| 三 苗 ま                  |                      |                    |           |             | Q. Search by titl | 9                    | Current Year        |         | •   |
|                        |                      |                    |           |             |                   |                      |                     |         |     |
| ▶ <u>Title</u><br>Type |                      |                    | Location  | Date        | Credits           |                      | Statu               | 8       |     |
|                        | aregiver Communica   | tion               | Middle Sc | hoolFeb 10, | 2021              |                      | Enroll              | ed      | 1   |
| This course            | will focus on the be | at practices in co | mmunicati | ng and enga | ging parents and  | caregivers' in their | children's educatio | n.      |     |
| Aut                    | or: Elizabeth Ber    | inet               |           |             |                   |                      |                     |         |     |
| Locati                 | ion: Middle Schoo    | bl 101             |           |             |                   | Attendee             | no waitlist         | ndees,  |     |
|                        | Attend any sl        | ot(s)              |           |             |                   |                      |                     |         |     |
| Tir                    | me: Feb 10, 2021     | 5:00 PM EST        | Enrolled  | Withd       | Iraw              |                      |                     |         |     |
|                        | Feb 17, 2021         | 5:00 PM EST 0      | Open      | Enroll      |                   |                      |                     |         |     |
|                        | Feb 24, 2021         | 5:00 PM EST        | Open      | Enroll      |                   |                      |                     |         |     |
|                        |                      |                    |           |             |                   |                      |                     | Even mo | ore |

### **Uploading a Certificate:**

- Click on the Upload Certificate button if you would like to upload a certificate to your Event.
- Choose the certificate file (supported file types are jpeg, gif and png) for upload.
- You have the ability to View the Certificate or Delete the Certificate.
- Upon clicking View Certificate, a new tab will open. From that window, you have the ability to save the Certificate
   Certificate
   View Certificate
   Delete Certificate
   Feedback:
   Add Optional Feedback

**NOTE:** Click **Current Year** toggle to change the filtering of the year you are viewing. The **My Activities** page displays **Current Year by default**.

#### AVAILABLE EVENTS TAB

- Click on 🛸 the **PD Tracking** Icon
- Click **Available Events** to view a list of publicly available professional development activities that anyone can sign-up to attend in your district.
- Click on the **Enroll** link to register for an activity.
- Click the Current Year toggle to change the filtering of the year you are viewing a list events to sign up for. The Available Events page displays Current Year Events by default.
- In the **Available Events** page, the waitlist link will appear instead of the signup link if the attendee limit is reached.
- Users can click on the status bar to turn off/on for filtering what Available Events you are viewing.

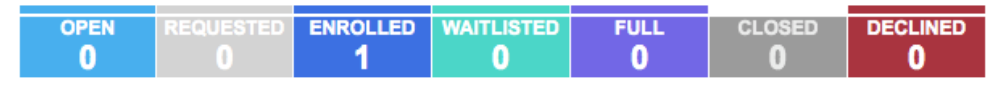

**Open:** The event start date is today or in the future.

Enrolled: User is registered for the event.

Waitlisted: User is added to the Wait List.

Full: The event has reached the max attendee capacity.

**Closed:** The event end date has passed.

| My Activities Available Events     | Manage Events  |                          |          |            |              |             | New -         |
|------------------------------------|----------------|--------------------------|----------|------------|--------------|-------------|---------------|
|                                    | OPEN<br>O      | REQUESTED                | ENROLLED | WAITLISTED | FULL<br>O    | CLOSED<br>O | DECLINED<br>O |
|                                    |                | Q Search by t            | itle     | Θ          | Current Year | ▼ S         | earch Filters |
|                                    |                |                          |          |            |              |             |               |
| ▶ <u>Title</u><br><u>Type</u>      | Loca           | tion Date                | Credi    | <u>ts</u>  |              | Statu       | <u>15</u>     |
| Parent and Caregiver Communication | on Midd<br>101 | lle School Feb 1<br>2021 | 0, 3 PDF | 2          |              | ENR         | OLLED 💄       |

#### **MANAGE EVENTS TAB**

- The **Manage Events** tab allows you to view/manage the progress of the requests that you have submitted or saved as drafts
- Click on the event title under event column to view the details of your activities.
- Click on the **Delete** link under **Actions** column to delete any requests and drafts you would like to delete.
- The Activity Status tabs at top display the total number of activities that are in following stages: Draft, Incomplete, Evaluator Approval, Central Office Review, Accepted, Declined, and Deleted. Please note

that Deleted and Declined status tabs are not selected by default so to view the activities under those statuses, click on them to turn them on.

• You have the ability to enter keywords to search activities by event name.

| DRAFT                                               |                                                   | CO REVIEW                                                 | ACCEPTED                                        |                                                                            |                                                                    | NEEDS APR                                                  | OTHER                    | COMPLET                                    |
|-----------------------------------------------------|---------------------------------------------------|-----------------------------------------------------------|-------------------------------------------------|----------------------------------------------------------------------------|--------------------------------------------------------------------|------------------------------------------------------------|--------------------------|--------------------------------------------|
|                                                     | Date Range<br>Current Year                        | <br>Title<br>Q Search                                     | by title                                        | 6                                                                          | Authors<br>All Authors                                             | •                                                          | Programs<br>All Programs |                                            |
|                                                     |                                                   |                                                           |                                                 |                                                                            |                                                                    |                                                            |                          |                                            |
| Title                                               |                                                   | Author                                                    | Start                                           | Enr<br>Date Ne                                                             | olled / Waiting /<br>ed Approval /<br>Declined                     | Status                                                     | 4                        | Actions                                    |
| Title<br>Facing History a                           | and Ourselves                                     | Author<br>Mala Shibutani                                  | Start<br>Nov 28, 20                             | Date Enr<br>Ne                                                             | olled / Waiting /<br>ed Approval /<br>Declined                     | Status<br>Accepted                                         | A<br>Del                 | Actions                                    |
| Title<br>Facing History a<br>Test Event with        | and Ourselves<br>Evidence                         | Author<br>Mala Shibutani<br>Meryl Davis                   | Start<br>Nov 28, 20<br>Oct 16, 20               | Date         Enr<br>Ne           020         1/1           20         11/1 | olled / Waiting /<br>ed Approval /<br>Declined<br>1/1/0<br>0/11/0  | Status<br>Accepted<br>Accepted                             | A<br>Del                 | Actions<br>ete Copy<br>eedback             |
| Title Eacing History : Test Event with Building Res | and Ourselves<br>Evidence<br>illiency in Students | Author<br>Maia Shibutani<br>Meryl Davis<br>Maia Shibutani | Start<br>Nov 28, 21<br>Oct 16, 20<br>Sep 24, 20 | Date Enr<br>Ne<br>20 1/1<br>20 11/<br>020                                  | olled / Waiting /<br>ed Approval /<br>Declined<br>0/11/0<br>0/11/0 | Status Accepted Accepted Pending Approve Evaluator Approve |                          | Actions<br>ete Copy<br>eedback<br>ete Copy |

- Click check/uncheck to specify the
- columns that you want to hide vs. display.
- Click Current Year 
   to change and Activities.

view Upcoming, Last year, Next Year, All years PD

## **Un-deleting Events**

Click the **Deleted** status to turn it on.

- Events shown in red are Events you have deleted
- Click un-delete link in the Actions column to recover the request as a draft and then modify it further to re-submit.

iii

### **REQUEST TO ATTEND OUT-OF-DISTRICT PD EVENT**

Users have the ability to Request to Attend out-of-district PD Events using two forms:

- Request for Attending at Educational Conference form (e.g. LSDO, BICO and DESE related events).
- Request for Course Reimbursement form (e.g. College related courses)

### Please note: Requests to attend out-of-district PD events will go through the approval process.

Once your request has been reviewed and approved by the Superintendent's Office, the attendance and credits will be assigned to users automatically upon event completion.

|   | Click on the DD Tracking Icon |   | My Activities Available Events Manage Events    | Add License        | Budget Transcript New -    |
|---|-------------------------------|---|-------------------------------------------------|--------------------|----------------------------|
| • |                               |   |                                                 |                    | 1. Request to Attend Event |
|   | Click the New -               | P |                                                 | Q. Search by title | Current Year               |
| • | click the button              |   | ▶ <u>Title</u> <u>Location</u> [<br><u>Type</u> | ate <u>Credits</u> | Status                     |

- Select Request to Attend Event.
- All the required fields in the program approval form should be filled out in order to submit the request successfully. Otherwise, you will receive a warning message to indicate the missing field(s).
- Select your Evaluator for approval.
- Save as Draft or Submit to send the request to your Evaluator for review.
- Confirm that you want to submit the request by clicking the green Yes button.

| If a request was declined, or returned back to you, check your email, |
|-----------------------------------------------------------------------|
| as Superintendent's Office may have chosen to provide further         |
| information as to why the event was not accepted.                     |

| Confirmation dialog                           | $\times$ |
|-----------------------------------------------|----------|
| Are you sure you want to submit this request? |          |
| Yes No                                        |          |

### **Uploading Certificate**

- Click on the **Upload Certificate button** if you would like to upload a certificate to your Request to Attend Event.
- Choose the certificate file (supported file types are jpeg, gif and png) for upload.
- You have the ability to View the Certificate or Delete the Certificate
- Upon clicking **View Certificate**, a new tab will open. From that window, you have the ability to save the Certificate as a PDF and/or print the certificate if you choose.

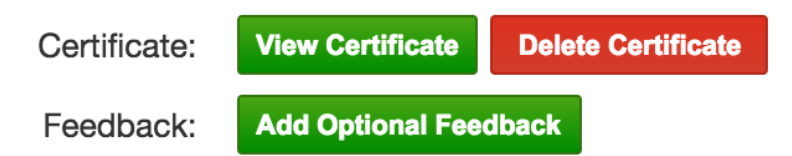

#### RECORD MY CREDITS

Users have the ability to **Record My Credits** for out-of-district PD events that <u>are NOT already</u> in Teachpoint PD Tracker. You may use this form if you <u>have not requested for reimbursement or approval</u> so that you may track <u>all other</u> PD activities that you attended. Please use the attachment link to upload your certificates etc.,

| Click on the PD Tracking Ico                                 | on                      |             |                   |             |                                                                              |
|--------------------------------------------------------------|-------------------------|-------------|-------------------|-------------|------------------------------------------------------------------------------|
| <ul> <li>Click the</li> <li>Select Record My Cree</li> </ul> | button<br>e <b>dits</b> |             |                   |             |                                                                              |
| My Activities Available Events                               | Manage Events           |             |                   | Add License | Budget Transcript New -                                                      |
|                                                              |                         |             | Q Search by title |             | 1. Request to Attend Event         2. Record My Credits         Ourrent Year |
| ▶ <u>Title</u><br><u>Type</u>                                | Location                | <u>Date</u> | Credits           |             | <u>Status</u>                                                                |

- All the required fields in the program approval form should be filled out in order to submit the request successfully. Otherwise, you will receive a warning message to indicate the missing field(s).
- Enter the number of credits and/or PDPs you have received into the Graduate Credits and/or Professional Development Points.

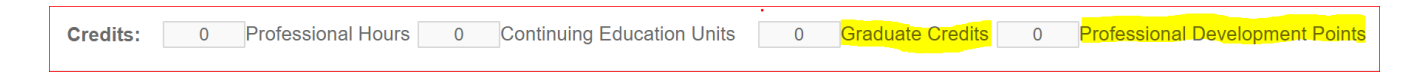

• You may attach your files (i.e. certificates) or web link to this form to track your PD events.

#### Uploading your certificate:

- Click on the **Upload Certificate button** if you would like to upload a certificate to your Record My Credits Event.
- Choose the certificate file (supported file types are jpeg, gif and png) for upload.
- You have the ability to View the Certificate or Delete the Certificate
- Upon clicking **View Certificate**, a new tab will open. From that window, you have the ability to save the Certificate as a PDF and/or print the certificate if you choose.

NOTE: Educators should keep their own records for backup should they be audited by the DESE.